## Enrolling in The Way We Work Together: Supervisor Course

- 1. Follow this link: The Way We Work Together Supervisor Registration
- 2. Enter your username and password to login to NEOGOV Learn when prompted
- 3. Scroll to the bottom of the page. You will see a list of classes, each with different dates and times

| describe examples of each<br>2.Use skillful leadership strategies to create a healthy workplace culture<br>3.Understand and apply King County's nondiscrimination and anti-harassment<br>policy for supervisors |                                   | Attachments   |
|----------------------------------------------------------------------------------------------------|-----------------------------------|---------------|
|                                                                                                    |                                   | no attachment |
|                                                                                                    |                                   |               |
| 4.Intervene when toxic behaviors ar                                                                                                    | e happening in the workplace      |               |
| If you have any additional questions                                                                                                    | about this course please contact: |               |
| MetroLearning@kingcounty.gov                                                                                                    |                                   |               |
|                                                                                                    |                                   |               |
| Classes                                                                                                    |                                   |               |
| The Way We Work Together: Superv                                                                                                    | isor Course-7/11/2023             |               |
| 🛗 Jul 11, 2023 - Jul 18, 2023 (2 sessions)                                                                                                    |                                   |               |
| A Instructor: N/A 🕺 N/A                                                                                                    | 回 Enrolled: 0/75                  |               |
| The Way We Work Together: Superv                                                                                                    | isor Course-6/6/2023              |               |
| Jun 06, 2023 - Jun 20, 2023 (2 sessions)                                                                                                    |                                   |               |
| A Instructor: N/A 🛇 N/A                                                                                                    | 剧 Enrolled: 0/75                  |               |
| The Way We Work Together: Superv                                                                                                    | isor Course-5/9/2023              |               |
| Hay 09, 2023 · May 23, 2023 (2 sessions                                                                                                    |                                   |               |
|                                                                                                    | 図 Enrolled: 0/75                  |               |
| The Way We Work Together: Superv                                                                                                    | isor Course-4/5/2023              |               |
| Apr 05, 2023 - May 03, 2023 (2 sessions)                                                                                                    |                                   |               |
| A Instructor: N/A 🛇 N/A                                                                                                    | 의 Enrolled: 1/75                  |               |
|                                                                                                    |                                   |               |

4. Select the class you want to enroll in. Make sure it is the correct date

## 5. Select the 'Enroll' Button

6. Confirm Enrollment by selecting the green 'Enroll in Course' button that pops up

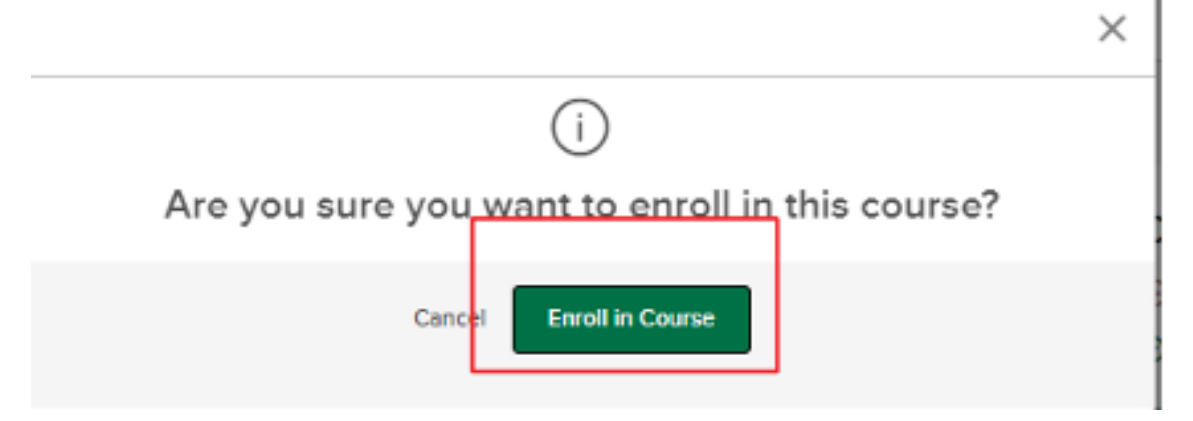

Congratulations! You are now enrolled in The Way We Work Together!

If you have difficulty with this process please reach out to <a href="mailto:Metrolearning@kingcounty.gov">Metrolearning@kingcounty.gov</a>